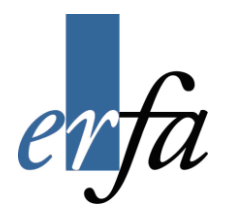

# Huskesedler

## Anvendelse af regneark til talbehandling

Microsoft Excel 2007

Juli 2007

#### Indholdsfortegnelse

| Absolutte cellereferencer   | 3  |
|-----------------------------|----|
| Beskyttelse                 | 4  |
| Diagram                     | 6  |
| Flyt og kopiér              | 7  |
| Formatering                 | 9  |
| Frys ruder                  | 13 |
| Funktioner                  | 14 |
| Hjælp                       | 15 |
| Indtastning af tal og tekst | 16 |
| Kolonner og rækker          | 17 |
| Opbygning af formler        | 19 |
| Projektmappe                | 21 |
| Sideopsætning og udskriv    | 23 |
| Sideopsætning og udskriv    | 25 |
| Sortering                   | 26 |
| Udskrive diagrammer         | 27 |

| Du vil:                                                                    | Sådan gør du!                                                                                                    |  |  |
|----------------------------------------------------------------------------|----------------------------------------------------------------------------------------------------|--|--|
| opbygge en formel med <i>absolut</i> cellerefe-<br>rence (brug af \$-tegn) | <ul> <li>Markér den celle, hvori du vil indtaste formlen.</li> <li>Indtast et = for at begynde på formlen.</li> <li>Indtast celleadresser, regnefunktioner (+, -, *, /) og om<br/>nødvendigt parenteser.</li> <li>Gør følgende ved hver af de celleadresser, der skal være<br/>absolutte: <ul> <li>Placer markøren i eller ved cellereferencen.</li> <li>Tast F4 for at sætte \$ (dollartegn) på.</li> <li>Tryk på ENTER for at afslutte indtastningen af form-<br/>len.</li> <li>Hvis der i cellen kun vises #### (nummertegn), må<br/>du udvide kolonnen for at kunne se resultatet.</li> </ul> </li> <li>Hvis Excel ikke accepterer formlen, eller hvis formlens<br/>resultat giver en fejl, må du kontrollere din indtastning,<br/>rette i formlen eller skrive formlen på ny.</li> </ul> |  |  |

#### Absolutte cellereferencer

Du vil:

#### Beskyttelse

#### Sådan gør du!

| beskytte et regneark              | Vælg fanen Gennemse, gruppen Ændringer og knappen Beskyt ark.                                                                                                    |  |  |  |  |
|-----------------------------------|----------------------------------------------------------------------------------------------------|--|--|--|--|
|                                   | Beskyt<br>ark                                                                                                    |  |  |  |  |
|                                   | Beskyt ark                                                                                                    |  |  |  |  |
|                                   | Beskyt regneark og indholdet af låste celler                                                                                                    |  |  |  |  |
|                                   | Adgangskode til at fjerne arkbeskyttelse:                                                                                                    |  |  |  |  |
|                                   | Tillad alle dette regnearks brugere at:            Marker låste celler          Formater celler         Formater kolonner         Formater rækker         Indsæt kolonner         Indsæt kolonner         Slet kolonner         Slet kolonner         OK |  |  |  |  |
|                                   | Bemærk! Hvis du glemmer koden, kan regnearket ikke redigeres                                                                                                    |  |  |  |  |
|                                   | igen.                                                                                                    |  |  |  |  |
|                                   | <ul> <li>Vælg eventuelt de funktioner, som arkets brugere skal ha-<br/>ve adgang til.</li> <li>Klik <i>OK</i>.</li> </ul>                                                                                                    |  |  |  |  |
| ophæve beskyttelse af et regneark | Vælg fanen <i>Gennemse</i> , gruppen <i>Ændringer</i> og knappen <i>Fjern</i><br>arkbeskyttelse Funktioner.                                                                                                    |  |  |  |  |
|                                   | Har du lavet en adgangskode, skal den angives for at fjerne be-<br>skyttelsen.                                                                                                    |  |  |  |  |

| Du vil:                                                                                                    | Sådan gør du!                                                                                                    |  |  |  |
|----------------------------------------------------------------------------------------------------|----------------------------------------------------------------------------------------------------|--|--|--|
| beskytte en celle                                                                                                    | En celle er som udgangspunkt altid afmærket, som værende låst.<br>Låsningen virker først, når du beskytter arket.                                                                                                    |  |  |  |
|                                                                                                    | kal cellen ikke være låst:                                                                                                    |  |  |  |
|                                                                                                    | <ul> <li>Vælg fanen Startside, gruppen Celler og knappen Formater.</li> <li>Klik på området Lås celle.         <ul> <li>Lås celle</li> </ul> </li> <li>Så er området omkring låsen ikke gult mere, og cellen er ikke låst.</li> </ul>                                                                                                    |  |  |  |
| beskytte en projektmappe<br>(beskytter kun mod ændring af<br>arknavne, indsættelse af ekstra ark,<br>sletning af ark) | Vælg fanen <i>Gennemse</i> , gruppen Ændringer og knappen <i>Beskyt pro-<br/>jektmappe</i> . I listen vælges <i>Beskyt struktur og Windows</i> .                                                                                                    |  |  |  |
|                                                                                                    | Beskyt struktur og vinduer         Beskyt projektmappens         Ø Struktur         Vinduer         Adgangskode (valgfri):         OK         Annuller         Hvis du ønsker det, kan du give en Adgangskode.         Bemærk! Hvis du glemmer koden, kan projektmappen ikke redigeres igen.                                                                                                    |  |  |  |
| ophæve beskyttelse af en projekt-<br>mappe                                                                            | <ul> <li>Vælg fanen <i>Gennemse</i>, gruppen <i>Ændringer</i> og knappen <i>Beskyt projektmappe</i>.</li> <li>I Beskyt og del Beskyt og del Beskyt og del Beskyt projektmappe Projektmappe Registrer ænd Begræns redigering</li> <li>Ø Beskyt struktur og Windows</li> <li>Begrænset adgang Begrænset adgang Administrer legitimationsoplysninger</li> <li>Klik på Beskyt struktur og Windows.</li> <li>Har du angivet en adgangskode, skal den indtastes for at fjerne beskyttelsen.</li> </ul> |  |  |  |

#### Diagram

| Du vil:                                                            | Sådan gør du!                                                                                                    |  |  |  |
|--------------------------------------------------------------------|----------------------------------------------------------------------------------------------------|--|--|--|
| oprette et diagram baseret på det om-<br>råde, som du har markeret | <ul> <li>Markér det område, som indeholder de data, der skal afbildes.</li> <li>Vælg fanen <i>Indsæt</i>, gruppen <i>Diagram</i>, og klik på knappen til den diagramtype der ønskes.</li> <li></li></ul>                                                                                   |  |  |  |
| flytte diagrammet på arket                                         | <ul> <li>Markér diagrammet.</li> <li>Peg med musen på kanten af diagrammet, så markøren bliver<br/>en firehovedet pil.</li> <li>Flyt diagrammet ved at trække med musen.</li> </ul>                                                                                                    |  |  |  |
| ændre placeringen af diagrammet                                    | <ul> <li>Klik på diagrammet.</li> <li>I den kontekstafhængige <i>Diagramværktøjer</i> vælges fanen <i>Design</i>.</li> <li>Klik på knappen Flyt diagram i gruppen <i>Placering</i>.</li> <li>Vælg mellem "Som objekt i" og "Som nyt ark".</li> </ul>                                       |  |  |  |
| ændre diagrammets størrelse                                        | <ul> <li>Markér diagrammet.</li> <li>Klik med musen på et af håndtagene på diagrammets kant, så markøren bliver til en tohovedet pil.</li> <li>Lav diagrammet større eller mindre ved at trække med musen.</li> </ul>                                                                      |  |  |  |
| vælge en anden diagramtype                                         | <ul> <li>Markér diagrammet.</li> <li>I den kontekstafhængige <i>Diagramværktøjer</i> vælges fanen <i>Design</i>.</li> <li>Klik på knappen <i>Skift diagramtype</i> i gruppen <i>Type</i>.</li> <li>Vælg kategori og type i den viste dialogboks.</li> <li>Afslut med <i>OK</i>.</li> </ul> |  |  |  |
| slette et diagram, som du har oprettet                             | <ul><li>Markér diagrammet.</li><li>Tryk på Delete-tasten på tastaturet.</li></ul>                                                                                                    |  |  |  |
| redigere i et eksisterende diagram                                 | <ul> <li>Markér diagrammet</li> <li>I den kontekstafhængige <i>Diagramværktøjer</i> vælges fanen in-<br/>den for det område du ønsker at redigere, herefter klikkes der<br/>på knappen for det, der skal ændres.</li> </ul>                                                                |  |  |  |

## Flyt og kopiér

| Du vil:                                                                                                    | Sådan gør du!                                                                                                    |  |  |  |
|----------------------------------------------------------------------------------------------------|----------------------------------------------------------------------------------------------------|--|--|--|
| kopiere data fra en eller flere celler til<br>en eller flere andre celler i det samme<br>regneark eller i et andet regneark | <ul> <li>Markér den eller de celler, som du vil kopiere indholdet af.</li> <li>Vælg fanen <i>Startside</i>, området <i>Udklipsholder</i>.</li> <li>Klik på knappen for at kopiere</li> <li>Anbring markøren i den celle, hvor kopien skal placeres.</li> <li>Vælg knappen <i>Sæt ind</i>.</li> </ul>                                                                                                    |  |  |  |
| flytte data i en eller flere celler fra én<br>placering til en anden placering i det<br>samme eller et andet regneark       | <ul> <li>Markér den eller de celler, som du vil flytte indholdet af.</li> <li>Vælg fanen <i>Startside</i>, området <i>Udklipsholder</i></li> <li>Klik på knappen for at klippe.</li> <li>Anbring markøren i den celle, hvor udklippet skal placeres (hvis du har kopieret flere celler, placerer du markøren i det øverste venstre hjørne af det område, hvor kopien skal sættes ind).</li> <li>Vælg knappen <i>Sæt ind</i>.</li> <li>Knappen Sæt ind er opdelt i 2 dele. Den øverste del med ikonet sætter det kopierede ind, den nederste del giver flere muligheder.</li> </ul>                                                                                                    |  |  |  |
|                                                                                                    | Seet       Image: Seet ind for the image: Seet ind for the ima |  |  |  |
| kopiere med musen                                                                                                    | <ul> <li>Markér den celle eller det område, der indeholder de data,<br/>som udfyldningen skal baseres på.</li> <li>Placer musemarkøren i nederste højre hjørne af cellen eller<br/>området, indtil musemarkøren bliver til et tyndt kors.</li> <li>Træk for at markere det område, der skal udfyldes.</li> <li>Slip musetasten.</li> </ul>                                                                                                    |  |  |  |

| Du vil:                            | Sådan gør du!                                                                                                    |  |  |  |
|------------------------------------|----------------------------------------------------------------------------------------------------|--|--|--|
| anvende Fyld serie:                | <ul> <li>Markér den celle eller det område, der indeholder de data,<br/>som udfyldningen skal baseres på.</li> </ul> |  |  |  |
| januar                             | • Placer musemarkøren i nederste højre hjørne af cellen eller                                                        |  |  |  |
| februar                            | området, indtil musemarkøren bliver til et tyndt kors (se oven-                                                      |  |  |  |
| marts                              | for).                                                                                                    |  |  |  |
|                                    | • Træk for at markere det område, der skal udfyldes.                                                                 |  |  |  |
| 1. kvartal                         | Slip musetasten.                                                                                                    |  |  |  |
| 2. kvartal                         |                                                                                                    |  |  |  |
| 3. kvartal                         |                                                                                                    |  |  |  |
|                                    |                                                                                                    |  |  |  |
| kopiere formater ved hjælp af For- | Markér området med den formatering, som du vil kopiere.                                                              |  |  |  |
| matpensel                          | Vælg fanen Startside, området Udklipsholder                                                                          |  |  |  |
|                                    | Klik på knappen <i>Formatpensel</i>                                                                                  |  |  |  |
|                                    | Nu ændres musemarkøren til et hvidt kryds og en pensel                                                               |  |  |  |
|                                    | <ul> <li>Markér ("mal") de områder, som du vil kopiere formateringen<br/>til.</li> </ul>                             |  |  |  |
|                                    | Hvis du skal formatere flere, uafhængige områder med samme                                                           |  |  |  |
|                                    | med at "male", skal du "aflevere" penslen igen ved at trykke                                                         |  |  |  |
|                                    | Esc.                                                                                                    |  |  |  |
|                                    |                                                                                                    |  |  |  |

#### Sådan gør du! Du vil: ændre udseendet på indholdet i celler Markér de celler, som du vil formatere. • Vælg fanen Startside og dialogboksstarteren i gruppen Tal. 5 ? - X Formater celler Tal Justering Skrifttype Kant Fyld Beskyttelse Kategori: Eksempel Valuta Celler i standardformat har ikke noget bestemt talform OK Annuller Vælg fanebladet for den kategori af egenskaber, som du vil • ændre. Foretag ændringerne, og afslut med OK. . Slå markeringen fra. Du kan også komme til dialogboksen ved at højreklikke og vælge Formater celler. Markér de celler, som du vil formatere. vise tal på en bestemt måde, f.eks. • med et fast antal decimaler, valuta, • Vælg fanen Startside og området Tal. procent, dato osv. Standard -30 \* 000 \* 000 \* 000 \* 000 \* 000 \* 000 Tal - Fa Foretag dit valg via den øverste boks eller en af knapperne. • Vælg Kategori, og afslut med OK. • Slå markeringen fra. • fremhæve indholdet i celler med en Markér de celler, som du vil formatere. • anden skrifttype/farve/størrelse for at Vælg fanen Startside og området Skrifttype. • gøre regnearket mere læsevenligt • 11 • A A Calibri F K U - 🖸 - 🖄 - 🗛 -Skrifttype E. Foretag ændringerne af skriftsnit, -størrelse, -farve og udseende. Slå markeringen fra.

| Du vil:                                                                                                    | Sådan gør du!                                                                                                    |
|----------------------------------------------------------------------------------------------------|----------------------------------------------------------------------------------------------------|
| formatere en del af et celleindhold<br>med andre effekter, f.eks. hvis der skal<br>stå m <sup>2</sup>                                                 | <ul> <li>Markér cellen.</li> <li>Tast F2.</li> <li>Markér den del af teksten, der skal formateres.</li> <li>Vælg fanen <i>Startside</i> og området <i>Skrifttype</i>.</li> <li>Klik på dialogboksstarteren.</li> <li>Foretag valg af <i>Effekter</i>.</li> <li>Afslut med Enter.</li> </ul>                                                                                                    |
| flette og centrere tekst over flere cel-<br>ler                                                                                                    | <ul> <li>Markér den celle, som indeholder teksten og cellerne i de tilstødende kolonner, som teksten skal centreres på tværs af.</li> <li>Vælg fanen <i>Startside</i> og området <i>Justering</i>.</li> <li>Klik på knappen Flet og centrer</li> <li>Hvis der klikkes på den lille pil, er der flere muligheder.</li> </ul>                                                                      |
| vise tekst over flere linjer i cellen<br>Denne tekst<br>er ombrudt i<br>cellen.                                                                       | <ul> <li>Du bestemmer selv, hvor der skal skiftes linje.</li> <li>Indtast første linje i cellen.</li> <li>Brug ALT+ENTER til linjeskift.</li> <li>Indtast næste linje.</li> <li>Brug ALT+ENTER til linjeskift.</li> <li>Tast ENTER, når indtastningen er færdig.</li> </ul>                                                                                                    |
| vise tekst over flere linjer i cellen          Denne tekst skal ombrydes         Denne tekst         Benne tekst         er ombrudt i         cellen. | <ul> <li>Excel ombryder selv teksten afhængig af cellebredder.</li> <li>Markér de celler, som du vil formatere.</li> <li>Vælg fanen <i>Startside</i> og området <i>Justering</i>.</li> <li>Klik på knappen <i>Ombryd tekst</i>.</li> <li>Klik i feltet <i>Ombryd tekst</i>.</li> </ul>                                                                                                    |
| placere teksten i cellen på en anden<br>måde end standarden<br><i>Tekstretning, lodret, vandret justering</i>                                         | <ul> <li>Markér de celler, som du vil formatere.</li> <li>Vælg fanen Startside og området Justering.</li> <li>Klik på knappen Juster.</li> <li>Ør Bøj tekst mod uret</li> <li>Bøj tekst med uret</li> <li>Bøj tekst med uret</li> <li>Lodret tekst</li> <li>I fekstrotation opad</li> <li>Formater cellejustering</li> <li>Foretag valg af justeringen.</li> <li>Slå markeringen fra.</li> </ul> |

| Du vil:                       | Sådan gør du!                                                                                                    |  |  |  |
|-------------------------------|----------------------------------------------------------------------------------------------------|--|--|--|
| bruge autoformatering         | <ul> <li>Markér de celler, som du vil formatere.</li> <li>Vælg fanen <i>Startside</i> og området <i>Typografier</i>.</li> <li>Klik på knappen <i>Formater som tabel</i>.</li> <li>Vælg et af de foruddefinerede autoformater.</li> <li>Læg mærke til, at der nu er kommet en kontekstafhængig fane Tabelværktøjer Design </li> <li>Her kan der foretages ændringer at designet. Hvis du vil af med autoformatet, vælger du det autoformat, der hedder Ingen (nederst på oversigten). Du kan stadig selv formatere videre på det formaterede områ-</li></ul> |  |  |  |
| Fjerne autoformatering        | <ul> <li>de.</li> <li>Markér de celler der indeholder autoformateringen.</li> <li>Så vises <i>Tabelværktøjer</i> og fanen <i>Design</i></li> <li>Klik på knappen <i>Mere</i> i gruppen <i>Tabeltypografier</i> under fanen <i>Design</i>.</li> <li>Klik på <i>Pud</i> poderst i liston</li> </ul>                                                                                                    |  |  |  |
| anvende kanter omkring celler | <ul> <li>Markér de celler, som du vil formatere.</li> <li>Vælg fanen Startside og området Skrifttype.</li> <li>Klik på den lille pil i knappen Kant </li> <li>Foretag valg.</li> <li>Der kan også klikkes på <i>Flere kanter</i> nederst på listen.</li> <li>Formater celler</li> <li>Fordetag valg.</li> <li>Indvendge for valgte stretype aktiveres ved at klikke på forudindstilingerne, dagramvinningen eller</li> <li>Vælg Streg, Farve og placering af rammen.</li> <li>Afslut med <i>OK</i>.</li> </ul>                                              |  |  |  |

| Du vil:                              | Sådan gør du!                                                                                                    |  |  |  |
|--------------------------------------|----------------------------------------------------------------------------------------------------|--|--|--|
| anvende udfyldningsfarve i celler    | Markér de celler, som du vil formatere.<br>Vælg fanen <i>Startside</i> og området <i>Skrifttype</i> .                    |  |  |  |
|                                      | • Klik på den lille pil i knappen <i>Fyldfarve.</i>                                                                      |  |  |  |
|                                      | • Vælg farve.                                                                                                    |  |  |  |
|                                      | Ophæv markeringen.                                                                                                    |  |  |  |
|                                      | Eller                                                                                                    |  |  |  |
|                                      | Klik på dialogboksvælgeren under Skrifttype.                                                                             |  |  |  |
|                                      | Vælg fanen Fyld                                                                                                    |  |  |  |
|                                      | Så er det muligt at vælge Mønstre og Effekter                                                                            |  |  |  |
| fjerne formateringen fra en celle og | Markér de celler, som formateringen skal fjernes fra.                                                                    |  |  |  |
| gendanne standardformaterne          | • Vælg fanen <i>Startside</i> og området <i>Redigering</i> .                                                             |  |  |  |
|                                      | <ul> <li>Klik på knappen Ryd.</li> <li>Sorter og Fin<br/>filtrer * væ</li> <li>Ryd alle</li> <li>Bud formator</li> </ul> |  |  |  |
|                                      | Ryd indhold<br>Ryd ko <u>m</u> mentarer                                                                                  |  |  |  |
|                                      | Vælg Kyd formater.                                                                                                    |  |  |  |

#### Frys ruder

| Du vil:                           | Sådan gør du!                                                                                                    |                                       |            |            |         |  |
|-----------------------------------|----------------------------------------------------------------------------------------------------|---------------------------------------|------------|------------|---------|--|
| fastholde kolonneoverskrifterne   | <ul> <li>Vælg fanen Vis og området Vindue.</li> <li>Klik på knappen Frys ruder.</li> <li>Vælg Frys første kolonne.</li> </ul> |                                       |            |            |         |  |
| fastholde rækkeoverskrifterne     | <ul> <li>Vælg fanen Vis og området Vindue.</li> <li>Klik på knappen Frys ruder.</li> <li>Vælg Frys øverste række.</li> </ul>  |                                       |            |            |         |  |
| fastholde både række- og kolonne- |                                                                                                    | А                                     | В          | С          | D       |  |
| overskrifter                      | 1                                                                                                    |                                       | 1. kvartal | 2. kvartal | 3. kvar |  |
|                                   | 2                                                                                                    | Løn                                   | 55000      | 55000      | 57.     |  |
|                                   | 3                                                                                                    | Ægtefælle løn                         | 47000      | 47000      | 49      |  |
|                                   |                                                                                                    | Markér cellen som ovenfor.            |            |            |         |  |
|                                   |                                                                                                    | Vælg fanen Vis og området Vindue.     |            |            |         |  |
|                                   |                                                                                                    | • Klik på knappen <i>Frys ruder</i> . |            |            |         |  |
|                                   | • Vælg Frys ruder.                                                                                                    |                                       |            |            |         |  |
| fjerne frysning af ruder          | • '                                                                                                    | Vælg fanen Vis o                      | g området  | Vindue.    |         |  |
|                                   |                                                                                                    | • Klik på knappen <i>Frys ruder</i> . |            |            |         |  |
|                                   | • '                                                                                                    | Vælg Frigør rude                      | er.        |            |         |  |

#### Funktioner

| Du vil:                                          | Sådan gør du!                                                                                                    |
|--------------------------------------------------|----------------------------------------------------------------------------------------------------|
| anvende Autosum                                  | <ul> <li>Placer markøren i den celle, hvor resultatet af autosum skal vises.</li> <li>Klik på knappen Autosum Σ Autosum , som er på fanen Startside under gruppen Redigering.</li> <li>Markér det område, hvor du vil have tallene lagt sammen.</li> <li>Tjek i formlen, om det er de rigtige celler, du har valgt.</li> <li>Tryk Enter for at afslutte.</li> </ul>                                                                                                    |
| indsætte en funktion                             | <ul> <li>Placer markøren i den celle, hvor funktionen skal indsættes.</li> <li>Klik på  f<sub>x</sub> knappen i formellinjen.</li> <li>Se på kategorien Senest anvendt, om den funktion, som du ønsker, findes her.</li> <li>Klik på en funktion i listen <i>Vælg funktion</i>.</li> </ul>                                                                                                    |
|                                                  | Siv en kort beskrivelse af, hvad du vil foretage dig, og klik       Udfør         terefter på Udfør       Eller vælg en kategori: Senest anvendt       Image: Senest anvendt         Vælg funktion:       Image: Senest anvendt       Image: Senest anvendt         MAKS       Image: Senest anvendt       Image: Senest anvendt         MAKS       Image: Senest anvendt       Image: Senest anvendt         MAKS       Image: Senest anvendt       Image: Senest anvendt         MAKS       Image: Senest anvendt       Image: Senest anvendt         MAKS       Image: Senest anvendt       Image: Senest anvendt         MAKS       Image: Senest anvendt       Image: Senest anvendt         MAKS       Image: Senest anvendt       Image: Senest anvendt         MAKS       Image: Senest anvendt       Image: Senest anvendt         SUM       Image: Senest anvendt       Image: Senest anvendt         SUM       Image: Senest anvendt       Image: Senest anvendt         HYPERLINK       Image: Senest anvendt       Image: Senest anvendt         HYPERLINK       Image: Senest anvendt fra et datasæt. Ignorerer logiske værdier og tekst.         Hjælp til denne funktion       OK       Annuller |
|                                                  |                                                                                                    |
|                                                  | <ul> <li>Vik på <b>OK.</b></li> <li>Udfyld dialogboksen med de krævede oplysninger.</li> <li>Klik på <b>OK.</b></li> </ul>                                                                                                    |
|                                                  | Findes den ønskede funktion ikke i kategorien Senest anvendt,<br>vælger du den relevante kategori eller kategorien alle. Så gen-<br>nemføres den samme procedure, som er beskrevet ovenfor.                                                                                                    |
| ændre/redigere i en tidligere indsat<br>funktion | <ul> <li>Markér cellen, og klik på f<sub>x</sub> knappen igen, eller tryk på F2 (RET).</li> <li>Rediger funktionen ved at angive de ønskede rettelser.</li> <li>Tryk på ENTER.</li> </ul>                                                                                                    |
| slette en funktion helt                          | <ul> <li>Markér den eller de celler, som du vil slette indholdet af.</li> <li>Truk på DELETE tasten på tastaturat.</li> </ul>                                                                                                    |
| have hiælp til en funktion                       | <ul> <li>Tryk på DELETE-tasten på tastaturet.</li> <li>Klik på Hiælp til denne funktion.</li> </ul>                                                                                                    |
|                                                  |                                                                                                    |

### Hjælp

| Du vil:                                                                 | Sådan gør du!                                                                                                    |
|-------------------------------------------------------------------------|----------------------------------------------------------------------------------------------------|
| starte Hjælp                                                            | <ul> <li>Tast F1.<br/>eller</li> <li>Vælg knappen Hjælp </li> </ul>                                                                                                    |
| søge hjælp direkte til helt specifikke<br>problemer inden for et område | <ul> <li>Vælg</li> <li>Vælg</li> <li>Indtast dit spørgsmål i rubrikken, og klik på Søg.</li> <li>Markér i listen over resultater det emne, som du ønsker at se.</li> </ul> |
| søge hjælp ved at bruge indholdsfor-<br>tegnelsen                       | <ul> <li>Vælg .</li> <li>Klik dig vej via det ønskede område, til du finder det, du ønsker.</li> </ul>                                                                     |
| bruge online-hjælpen                                                    | <ul> <li>Klik på knappen</li> <li>Klik herefter Vis indhold fra Office Online.</li> </ul>                                                                                  |
| udskrive hjælpen                                                        | • Klik på 🙀.                                                                                                    |
| gå til forrige/næste hjælpeside                                         | • Klik på 🔄 💽                                                                                                    |

tekst og tal

ændre/redigere i allerede indtastet

•

•

•

| Du vil:                                                           | Sådan gør du!                                                                                                    |
|-------------------------------------------------------------------|----------------------------------------------------------------------------------------------------|
| indtaste tal og tekst                                             | <ul> <li>Placer markøren i den celle, hvor du vil indtaste data.</li> <li>Indtast dataene.</li> <li>Tryk på Enter, eller tryk på ← → ↑↓ for at bekræfte indtastningen.</li> </ul>                                                    |
| indtaste tal som tekst, f.eks. årstallet<br>2000                  | <ul> <li>Placer markøren i den celle, hvor du vil indtaste tallene.</li> <li>Start indtastningen med ' (apostrof).</li> <li>Indtast tallene.</li> <li>Tryk på Enter, eller tryk på ← → ↑ ↓ for at bekræfte indtastningen.</li> </ul> |
| slette indholdet i en eller flere celler                          | <ul><li>Markér cellen/cellerne.</li><li>Tryk på Delete-tasten på tastaturet.</li></ul>                                                                                                    |
| annullere en indtastning undervejs,<br>mens du indtaster i cellen | • Tryk på Esc.                                                                                                    |

cellen, og tryk på F2 (RET).

Tryk på Enter.

Dobbeltklik på den celle, hvis indhold skal ændres, eller markér

Rediger indtastningen ved at angive de ønskede rettelser.

#### Indtastning af tal og tekst

### Kolonner og rækker

| Du vil:                                                              | Sådan gør du!                                                                                                    |
|----------------------------------------------------------------------|----------------------------------------------------------------------------------------------------|
| markere de kolonner/rækker, som du<br>vil ændre bredde/højde på      | <ul> <li>Markér hele den kolonne, der skal "rykkes ud mod højre".</li> <li> 4 </li> <li> eller </li> <li>Markér den række, der skal "rykkes nedad". 4 Januar </li> <li> Februa 6 Marts </li> <li>Hvis du vil ændre flere på én gang, skal du markere dem alle sammen. Hvis det er kolonner/rækker, der ikke er placeret ved siden af hinanden, skal du bruge Ctrl-tasten og så klikke på de rækker/kolonner, der skal ændres. </li> </ul>                                                                                                    |
| indsætte nye kolonner/rækker i det<br>regneark, som du er i gang med | <ul> <li>Markér hvor de skal indsættes</li> <li>Vælg fanen <i>Startside</i>, gruppen <i>Celler</i> og knappen <i>Indsæt</i>.</li> <li>Indsæt</li> <li>Der kan klikkes øverst på knappen, så indsættes der. Eller der kan vælges, hvad der skal indsættes, hvis der klikkes på den nederste del af knappen.<br/><i>eller</i></li> <li>Klik på <i>højre</i> musetast.</li> <li>Vælg <i>Indsæt</i> fra genvejsmenuen.</li> <li>Hvis du ønsker at indsætte mere end én kolonne/række, kan du markere det ønskede antal, inden du indsætter.</li> </ul> |
| slette en kolonne eller en række                                     | <ul> <li>Markér hvor der skal slettes.</li> <li>Vælg fanen <i>Startside,</i> gruppen <i>Celler</i> og knappen <i>Slet.</i></li> <li>Slet</li> <li>Der kan klikkes øverst på knappen, så slettes der. Eller der kan vælges, hvad der skal slettes, hvis der klikkes på den nederste del af knappen.</li> <li>Hvis du ønsker mere end én kolonne/række slettet, kan du markere det ønskede antal, inden du sletter.</li> </ul>                                                                                                    |

| Du vil:                                                                                                  | Sådan gør du!                                                                                                    |
|----------------------------------------------------------------------------------------------------|----------------------------------------------------------------------------------------------------|
| ændre kolonnebredden/rækkehøjden<br>for at tilpasse kolonnerne/rækkerne til<br>de data, der arbejdes med | <ul> <li>Vælg fanen Startside, gruppen Celler og knappen Formater.</li> <li>Klik på Tilpas rækkehøjde automatisk eller Tilpas kolonnebred-<br/>de automatisk.<br/>eller</li> <li>Peg med musen på den højre kolonnevæg hhv. nederste ræk-<br/>keafgrænsning i den kolonne hhv. række, der skal tilpasses, og<br/>dobbeltklik.</li> </ul>                                                                                                    |
| ændre kolonnebredde/rækkehøjde til<br>en brugerbestemt bredde                                            | <ul> <li>Flyt musemarkøren til kolonnenavnet i toppen af kolonnen.</li> <li>A + B</li> <li>Bevæg markøren, så den peger direkte på den linje, der adskiller kolonnen fra den næste. Nu skifter musemarkøren udseende.</li> <li>Hold venstre musetast nede, og træk kolonnen /rækken til den ønskede bredde/højde.</li> <li>Hvis du ønsker at ændre bredden på flere kolonner samtidigt, kan du markere det ønskede antal, inden du ændrer bredden. <i>eller</i></li> <li>Vælg fanen <i>Startside</i>, gruppen <i>Celler</i> og knappen <i>Formater</i>.</li> <li>Klik på <i>Kolonnebredde</i> eller <i>Rækkehøjde</i>.</li> <li>Indtast den ønskede bredde/højde i dialogboksen.</li> <li>Afslut med <i>OK</i>.</li> </ul> |

| Du vil:                                                                           | Sådan gør du!                                                                                                    |
|-----------------------------------------------------------------------------------|----------------------------------------------------------------------------------------------------|
| foretage nogle beregninger ved ind-<br>bygning af formler i én eller flere celler | <ul> <li>Markér den celle, hvori du vil indtaste formlen.</li> <li>Indtast et = for at begynde på formlen.</li> <li>Indtast de celleadresser, som indgår i formlen adskilt af de relevante regnefunktioner (+, -, *, /) og om nødvendigt parenteser.</li> <li>Tryk på Enter for at afslutte indtastningen af formlen.<br/>Hvis der i cellen kun vises ### (nummertegn), må du udvide kolonnen for at kunne se resultatet.</li> <li>Hvis Excel ikke accepterer formlen og f.eks. viser dig fejlen<br/>#REFERENCE eller #VÆRDI, må du kontrollere din formel. Brug<br/>F2 og se, hvad formlen refererer til (cellerne er markeret med<br/>farver).</li> </ul>  |
| bruge musen til at udpege celleadres-<br>ser under opbygning af formler           | <ul> <li>Markér den celle, hvori du vil indtaste formlen.</li> <li>Indtast et + eller = for at begynde på formlen.</li> <li>Klik på den første celle, indtast regnefunktioner (+, -, *, /) og<br/>om nødvendigt parenteser, klik på den næste celle, indtast<br/>regnefunktionen osv.</li> <li>Tryk på ENTER for at afslutte indtastningen af formlen.<br/>Hvis der i cellen kun vises ### (nummertegn), må du udvide ko-<br/>lonnen for at kunne se resultatet.</li> <li>Hvis Excel ikke accepterer formlen og f.eks. viser dig fejlen<br/>#REFERENCE eller #VÆRDI, må du kontrollere din formel. Brug<br/>F2 og se, hvad formlen refererer til.</li> </ul> |
| ændre/redigere i en allerede indtastet<br>formel                                  | <ul> <li>Dobbeltklik på cellen, som indeholder formlen, eller markér cellen, og tryk på F2 (RET).</li> <li>Brug piletasterne eller musen til at flytte indsætningspunktet til den ønskede position.</li> <li>Redigér formlen ved at angive de ønskede rettelser.</li> <li>Tryk på ENTER, når alle rettelser er udført.</li> </ul>                                                                                                    |
| slette en formel helt                                                             | <ul><li>Markér den eller de celler, som du vil slette indholdet af.</li><li>Tryk på Delete-tasten på tastaturet.</li></ul>                                                                                                    |

## Opbygning af formler

| Du vil:                                 | Så | idan gør du!                                                                                                  |
|-----------------------------------------|----|----------------------------------------------------------------------------------------------------|
| bruge fejlkontrol af formler - I-mærke. | •  | Klik i den pågældende celle, hvor den grønne trekant vises.<br>Klik på det lille I-mærke (lille gul firkant). |
|                                         | •  | Vælg en af mulighederne.                                                                                      |
| slå Excels fejlkontrol fra              | •  | Klik på Office-knappen, vælg Excel-indstillinger.                                                             |
|                                         | •  | Vælg punktet <i>Formler</i> i venstre side.                                                                   |
|                                         | •  | Fjern afmærkning i "Aktivér fejlkontrol i baggrunden" under<br>området <i>Fejlkontrol</i> .                   |

### Projektmappe

| Du vil:                                                                   | Sådan gør du!                                                                                                    |
|---------------------------------------------------------------------------|----------------------------------------------------------------------------------------------------|
| oprette en ny projektmappe                                                | <ul> <li>Vælg Office-knappen og klik på Ny</li> <li>Ny</li> <li>Klik på Tom projektmappe .</li> </ul>                                                                                                    |
| åbne en eksisterende projektmappe                                         | <ul> <li>Vælg Office-knappen og klik på Åbn</li> <li>Åbn</li> <li>Markér drevet og mappen for filens placering i boksen Søg i:</li> <li>Markér filnavnet på listen.</li> <li>Klik på Åbn.</li> <li>Du kan også åbne en af de senest åbnede filer ved at markere filen i højre side, når du har klikket på Office-knappen.</li> <li>Seneste dokumenter         <ol> <li>Bamsefabrikken</li> </ol> </li> </ul> |
| gemme et regneark for første gang                                         | <ul> <li>Vælg Office-knappen og klik på Gem Gem, eller klik på knappen i Hurtig adgang.</li> <li>Angiv placering af filen (sti) i boksen Gem i:</li> <li>Skriv dokumentets navn i boksen Filnavn:</li> <li>Klik på Gem.</li> </ul>                                                                                                    |
| gemme et tidligere gemt regneark,<br>men nu med nye ændringer/tilføjelser | <ul> <li>Vælg Office-knappen og klik på Gem Gem, eller klik på knappen i Hurtig adgang.</li> <li>Regnearket gemmes nu automatisk, og overskriver det, som du sidst gemte med dette navn.</li> </ul>                                                                                                    |
| gemme et regneark, som allerede har<br>et filnavn under et nyt filnavn    | <ul> <li>Vælg Office-knappen og klik på Gem som</li> <li>Angiv placering af filen (sti) i boksen Gem i:</li> <li>Skriv dokumentets navn i boksen Filnavn:<br/>Ved at dobbeltklikke direkte i boksen for filnavn kan du skrive<br/>oveni.</li> <li>Vælg knappen Gem i dialogboksen.</li> </ul>                                                                                                    |

| Du vil:           | Sådan gør du!                                                                                                    |
|-------------------|----------------------------------------------------------------------------------------------------|
| lukke et regneark | <ul> <li>Vælg Office-knappen og klik på Luk</li> <li>Vælg en af følgende indstillinger:</li> </ul>                                                                                                    |
|                   | <ul> <li>Ja – gemmer alle ændringer i filen, før Excel lukkes.</li> <li>Hvis du har oprettet en ny fil, kommer dialogboksen Gem som<br/>frem, hvor du kan skrive navnet på den nye fil, før programmet<br/>lukkes.</li> </ul> |
|                   | <ul> <li>Nej – lukker filen uden at gemme ændringer.</li> </ul>                                                                                                    |
|                   | <ul> <li>Annullér – bevirker, at du vender tilbage til regnearket uden at<br/>gemme de aktive filer. Du kan så på et senere tidspunkt gem-<br/>me dine ændringer.</li> </ul>                                                  |
| afslutte Excel    | • Vælg Office-knappen, og klik på Afslut Excel.                                                                                                    |
|                   | Hvis du har åbne filer, der er ændret, efter du har gemt dem,<br>vil du blive spurgt, om du ønsker at gemme ændringerne inden<br>du afslutter.                                                                                |

| Du vil:                             | Sådan gør du!                                                                                                    |
|-------------------------------------|----------------------------------------------------------------------------------------------------|
| udskrive regnearket                 | <ul> <li>Vælg Office-knappen og klik på Udskriv</li> <li>Vælg, om du vil udskrive Aktive ark, Hele projektmappen eller<br/>det markerede.</li> <li>Vælg Antal kopier.</li> <li>Vælg knappen Udskriv i dialogboksen.</li> <li>Det er altid en god idé at få vist udskriften, før du udskriver.</li> </ul>                                                                                                    |
| udskrive på liggende A4             | <ul> <li>Vælg fanen Sidelayout og gruppen Sideopsætning.</li> <li>Klik på knappen Retning.</li> <li>Klik på Liggende.</li> </ul>                                                                                                    |
| tilpasse udskrift til én side       | <ul> <li>Vælg fanen Sidelayout og gruppen Sideopsætning.</li> <li>Klik på Dialogboksstarteren </li> <li>I området Skalering, kan der foretages valget om der skal skaleres eller automatisk tilpasse til en side.</li> <li>Skalering <ul> <li>Juster til:</li> <li>100 </li> <li>% af normal størrelse</li> <li>Tilpas til:</li> <li>1 </li> <li>side(r) i bredden og</li> <li>1 </li> <li>i højden</li> </ul> </li> <li>Afslut med Ok.</li> </ul> |
| ændre på margener                   | <ul> <li>Vælg fanen Sidelayout og gruppen Sideopsætning.</li> <li>Klik på knappen Margener.</li> <li>Vælg en af mulighederne, eller klik på Brugerdefinerede margener.</li> <li>Indtast margen i top, bund, højre og venstre.</li> <li>Afslut med OK.</li> </ul>                                                                                                    |
| centrere opstillingen på udskriften | <ul> <li>Vælg fanen Sidelayout og gruppen Sideopsætning.</li> <li>Klik på knappen Margener.</li> <li>Vælg Brugerdefinerede margener.</li> <li>Afkryds i Centrer på siden – Vandret og/eller Lodret I dialog-<br/>boksen.</li> </ul>                                                                                                    |

### Sideopsætning og udskriv

| Du vil:                                                                                                    | Sådan gør du!                                                                                                    |
|----------------------------------------------------------------------------------------------------|----------------------------------------------------------------------------------------------------|
| tilføje tekst, oplysninger m.v. placeret<br>øverst og/eller nederst på papiret som<br>henholdsvis sidehoved og sidefod, så-<br>ledes at disse informationer vises på<br>alle udskrevne sider af dette regneark | <ul> <li>Vælg fanen Indsæt og gruppen Tekst.</li> <li>Klik på knappen Sidehoved og sidefod.</li> <li>Sidehoved<br/>og sidefod</li> <li>Klik i det område du ønsker det skal placeres, og udfyld med<br/>tekst og koder. Formater evt. teksten.</li> <li>Klik uden for sidehoved eller sidefod, når du er færdig.</li> </ul>                                                                                                |
| indsætte dato eller sidetal i sidehoved<br>eller sidefod                                                                                                    | <ul> <li>Vælg fanen Indsæt og gruppen Tekst.</li> <li>Klik på knappen Sidehoved og sidefod.</li> <li>Placér markøren, hvor det ønskede felt skal stå.</li> <li>Klik på knappen til den funktion der skal indsættes.</li> <li>Klik på knappen til den funktion der skal indsættes.</li> <li>Sidetal Antal Aktuel Aktuelt sider dato klokkeslæt</li> <li>Klik uden for sidehoved eller sidefod, når du er færdig.</li> </ul> |

### Sideopsætning og udskriv

| Du vil:                                                          | Sådan gør du!                                                                                                    |
|------------------------------------------------------------------|----------------------------------------------------------------------------------------------------|
| ændre formateringen på oplysninger-<br>ne i sidehoved og sidefod | <ul> <li>Markér teksten</li> <li>Vælg fanen <i>Startside</i> og gruppen <i>Skrifttype.</i></li> <li>Foretag den ønskede formatering.</li> <li>Vælg fanen Sidelgrout og gruppen Arkindstillinger.</li> </ul>                                                       |
| række – og kolonnerammer                                         | <ul> <li>Vælg ranen Sideldyout og gruppen Arkindstillinger.</li> <li>Gitterlinjer</li> <li>Vis</li> <li>Udskriv</li> <li>Ved Gitterlinjer skal der markeres ud for Udskriv som vist ovenfor.</li> </ul>                                                           |
| udskrive regnearkets formler                                     | <ul> <li>Vælg fanen Formler og området Formelrevision.</li> <li>Klik på knappen Vis formler.</li> <li>Fjern markeringen igen efter udskriften, det gør du ved at klikke på knappen igen.</li> </ul>                                                               |
| indsætte et sideskift                                            | <ul> <li>Markér den celle, der skal være den første på næste side.</li> <li>Vælg fanen Sidelayout og gruppen Sideopsætning.</li> <li>Klik på knappen Skift.</li> <li>Vælg Indsæt sideskift.</li> <li>Skift Baggrund Udskriftstill<br/>Indsæt sideskift</li> </ul> |
| fjerne et sideskift                                              | <ul> <li>Markér den celle, der er den første på den side, hvor du vil<br/>fjerne sideskiftet før.</li> <li>Vælg fanen <i>Sidelayout</i> og gruppen <i>Sideopsætning.</i></li> <li>Klik på knappen <i>Skift</i>.</li> <li>Vælg <i>Fjern sideskift</i>.</li> </ul>  |
| se udskriften før udskriften til papir                           | • Vælg Office-knappen, Udskriv og Vis udskrift.                                                                                                    |
| se, hvor mange sider udskriften er på                            | <ul> <li>Vælg Office-knappen, Udskriv og Vis udskrift.</li> <li>I Statuslinjen nederst til venstre, kan man se hvor mange sider der er.</li> </ul>                                                                                                    |
| kun udskrive en del af arket                                     | <ul> <li>Markér den del af opstillingen, der skal udskrives.</li> <li>Vælg fanen <i>Sidelayout</i> og gruppen <i>Sideopsætning</i>.</li> <li>Klik på knappen <i>Udskriftsområde</i> og vælg <i>Angiv udskriftsområ-<br/>de</i>.</li> <li>Skriv ud.</li> </ul>     |

#### Sortering

| Du vil:                              | Sådan gør du!                                                                                                    |
|--------------------------------------|----------------------------------------------------------------------------------------------------|
| sortere data efter en enkelt kolonne | <ul> <li>Placer markøren et sted i kolonnen med de data, som du vil<br/>sortere efter (det er vigtigt, at du ikke markerer noget).</li> <li>Klik på en af sorteringsknapperne .</li> </ul>                                                                                                    |
| sortere data efter flere kolonner    | <ul> <li>Placer markøren et vilkårligt sted listen (det er vigtigt, at du ikke markerer noget).</li> <li>Vælg fanen Data og området Sortér og filtrér.</li> <li>Klik på knappen Sorter. Sorter Tilføje og slette niveauer Sorter Sorter efter verskrifter Vækefølge Hvad skal der sorteres efter Hvad skal der sorteres efter Kalkefølge Hvad skal der sorteres efter Kalkefølge Kalkefølge Ka</li></ul> |

### Udskrive diagrammer

| Du vil:                                        | Sådan gør du!                                                                                                    |
|------------------------------------------------|----------------------------------------------------------------------------------------------------|
| udskrive et diagram alene                      | <ul> <li>Markér diagrammet.</li> <li>Vælg <i>Office-knappen</i>, hold musen over <i>Udskriv</i>.</li> <li>Klik på <i>Vis udskrift</i>.</li> </ul>                                                                                                    |
| udskrive diagram og data på samme<br>ark papir | <ul> <li>Stå på arbejdsarket med de ønskede data og diagrammer.</li> <li>Vælg Office-knappen.</li> <li>Klik på Udskriv.</li> <li>Det er altid en god idé at få vist udskriften, før du udskriver.<br/>Elvt evt. diagrammet, eller tilpas dets størrelse, så begge dele</li> </ul> |
|                                                | kan være på papiret.                                                                                                    |

#### Stikordsregister

| absolut cellereference3                |
|----------------------------------------|
| afslutte 22                            |
| anden diagramtype6                     |
| autoformatering11                      |
| autosum14                              |
| beskytte en celle5                     |
| beskytte en projektmappe5              |
| beskytte et regneark4                  |
| centrere opstillingen23                |
| centrere tekst på tværs af kolonner 10 |
| dato9                                  |
| decimaler9                             |
| diagram6                               |
| flytte6                                |
| oprette et diagram6                    |
| farve9                                 |
| fastholde kolonneoverskrifterne        |
| fejlkontrol 20                         |
| fejlkontrol af formler 20              |
| fjerne et sideskift 25                 |
| fjerne formateringen 12                |
| fjerne frysning af ruder13             |
| flere linjer i cellen10                |
| flytte data7                           |
| foretage nogle beregninger 19          |
| formatpensel8                          |
| fremhæve indholdet9                    |
| frysning af ruder13                    |
| funktion14                             |
| fyld serie8                            |
| gemme 21                               |
| hjælp15                                |
| erfa                                   |

| I-mærke20                          |
|------------------------------------|
| indsætte dato24                    |
| indsætte nye kolonner/rækker17     |
| indtaste tal og tekst16            |
| indtaste tal som tekst16           |
| kanter11                           |
| kopiere data7                      |
| kopiere format8                    |
| kopiere med musen7                 |
| lukke22                            |
| markere de kolonner/rækker17       |
| ophæve beskyttelse5                |
| ophæve beskyttelse af et regneark4 |
| oprette en ny projektmappe21       |
| placere teksten10                  |
| procent9                           |
| redigere i et diagram6             |
| rækkeoverskrifterne13              |
| se udskriften25                    |
| sidefod24                          |
| sidehoved24                        |
| sideskift25                        |
| skriftattributter10                |
| slette16                           |
| slette en formel19                 |
| slette en funktion14               |
| slette en kolonne17                |
| slette en række17                  |
| slette et diagram6                 |
| sortere data26                     |
| størrelse9                         |
| tilpasse udskriften til én side23  |
| Side 28                            |

| udfyldningsfarve                 | 12 |
|----------------------------------|----|
| udskrive                         | 23 |
| udskrive en del af arket         | 25 |
| udskrive et diagram              | 27 |
| udskrive hjælp                   | 15 |
| udskrive med gitterlinjer        | 25 |
| udskrive på liggende A4          | 23 |
| udskrive regnearkets formler     | 25 |
| udskrive række- og kolonnerammer | 25 |

| valuta                            | 9  |
|-----------------------------------|----|
| ændre diagrammets størrelse       | 6  |
| ændre kolonnebredden/rækkehøjden1 | .8 |
| ændre placeringen af diagrammet   | 6  |
| ændre på margener2                | 3  |
| ændre udseendet                   | 9  |
| ændre/redigere1                   | 9  |
| åbne2                             | 1  |